## **NYSTCE CBT Test Features**

Several features are in place in the CBT environment designed to help candidates navigate through the test. Some of these features are outlined below:

- A tutorial prior to the test describes how to navigate the testing environment
- "General Directions" page indicates how much time is allocated for the whole test. The following notifications appear in the upper right-hand corner of the screen throughout the duration of testing session:
  - "Time remaining" warning
  - o Item count (number of current item, out of total number of items)
  - "Flag for review" button (allows candidates to flag items for future review)

| NYSTCE -                                                                                                    |
|----------------------------------------------------------------------------------------------------|
| Elag for Review                                                                                                    |
| GENERAL DIRECTIONS                                                                                                    |
| This test consists of selected-response (multiple-choice) questions and multiple constructed-response assignments. The directions for the<br>constructed-response assignments appear immediately before the assignments.                                                                             |
| Each selected-response question in this test is presented with four answer choices. Read each question and answer choice carefully and select the ONE best answer. You should answer all questions. Even if you are unsure of an answer, it is better to guess than not to answer a question at all. |
| You have a total of 210 minutes to complete the entire test. Be sure to allocate your time carefully so you are able to complete the entire test within the testing session.                                                                                                    |
| Select the <b>Next</b> button to continue.                                                                                                    |
| • The following buttons appear at the bottom of the screen:                                                                                                    |

- o "Previous"
- o "Next"
- "Navigator"
- By clicking on "Navigator", the candidates are able to see questions that are complete, incomplete, unseen, and flagged for review.

|                                |                                               | <                  | <u>Previous</u> | Na⊻igator | Next 🗲 |
|--------------------------------|-----------------------------------------------|--------------------|-----------------|-----------|--------|
|                                |                                               |                    |                 |           |        |
| Navigator Click on a set of di | rections or a question to review that screen. |                    | ×               |           |        |
| Question #▲                    | Status                                        | Flagged for Review | V               |           |        |
| General Directions             |                                               |                    |                 |           |        |
| General Directions 1           | Complete                                      |                    |                 |           |        |
| Selected-Response Ques         | tions                                         |                    |                 |           |        |
| Question 1                     | Complete                                      |                    |                 |           |        |
| Question 2                     | Complete                                      |                    |                 |           |        |
| Question 3                     | Complete                                      |                    |                 |           |        |
| Question 4                     | Complete                                      |                    |                 |           |        |
| Question 5                     | Complete                                      |                    |                 |           |        |
| Question 6                     | Complete                                      |                    |                 |           |        |
| Question 7                     | Incomplete                                    | A                  |                 |           |        |
| Question 8                     | Incomplete                                    | A                  |                 |           |        |
| Question 9                     | Complete                                      |                    |                 |           |        |
| Question 10                    | Complete                                      |                    |                 |           |        |
| Question 11                    | Complete                                      |                    |                 |           |        |
| Question 12                    | Incomplete                                    |                    |                 |           |        |
| Question 13                    | Unseen                                        |                    |                 |           |        |
| Question 14                    | Unseen                                        |                    |                 |           |        |
| Question 15                    | Unseen                                        |                    | -               |           |        |

Copyright © 2014 Pearson Education, Inc. or its affiliate(s). All rights reserved. Evaluation Systems, Pearson, P.O. Box 226, Amherst, MA 01004. • In the event that a candidate moves to the next page without scrolling through the entire text on one page (and thus missing some of the information), the following warning pop-up window appears:

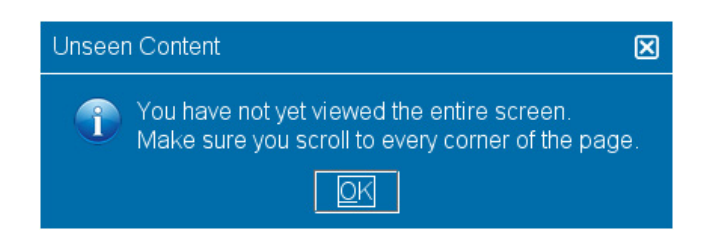

• Thirty minutes prior to the end of the test, a 30 minute warning appears on the screen:

| • | O 30 Minute Warning                 | × |
|---|-------------------------------------|---|
|   | You have 30 minutes remaining.      |   |
|   | · · · · · · · · · · · · · · · · · · |   |
|   |                                     |   |
|   |                                     |   |
|   |                                     |   |
|   |                                     |   |
|   | ⊠ <u>C</u> los                      | e |

• If a candidate is attempting to end the test without completing all the questions, the following warning message appears twice. A candidate has to confirm their decision twice before exiting the test.

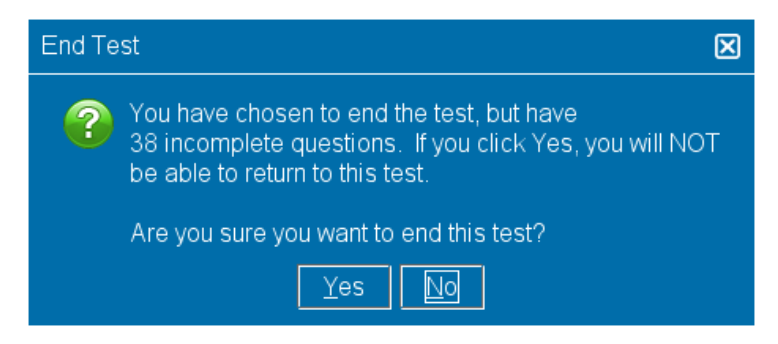